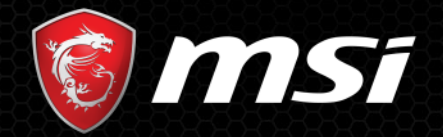

### Как получить код на игру Assassin's Creed Одиссея

### SOME ARE PC, WE ARE GAMING

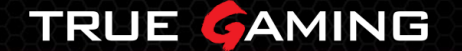

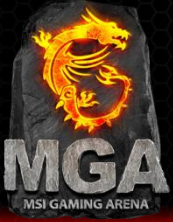

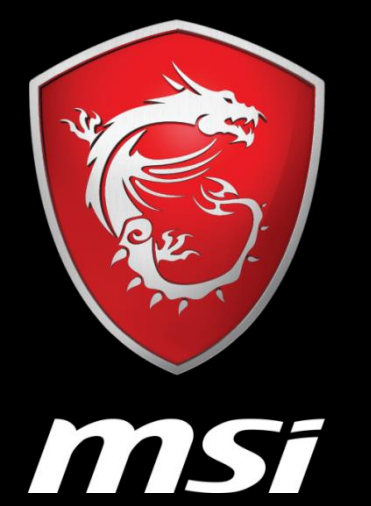

### Процесс получения кода

### Процесс получения кода

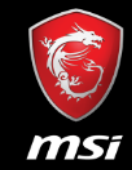

Для материнской платы или другого продукта по акции

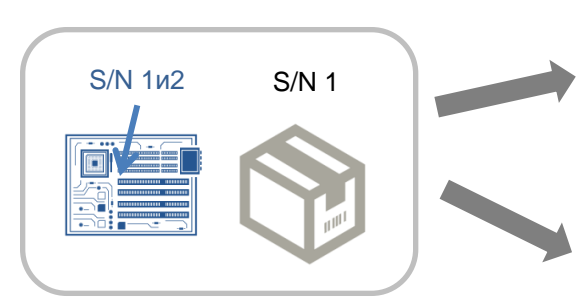

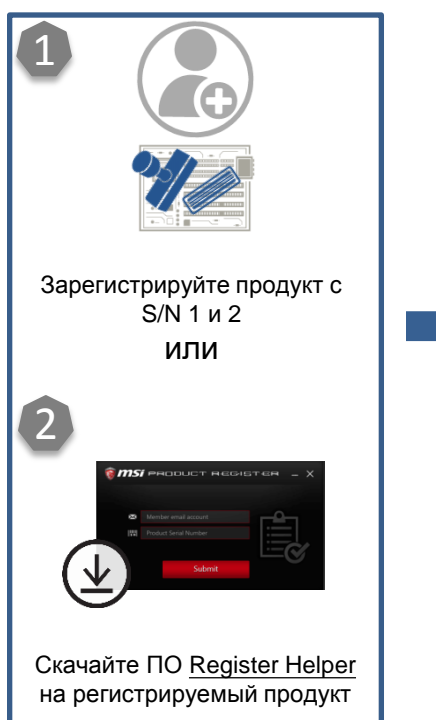

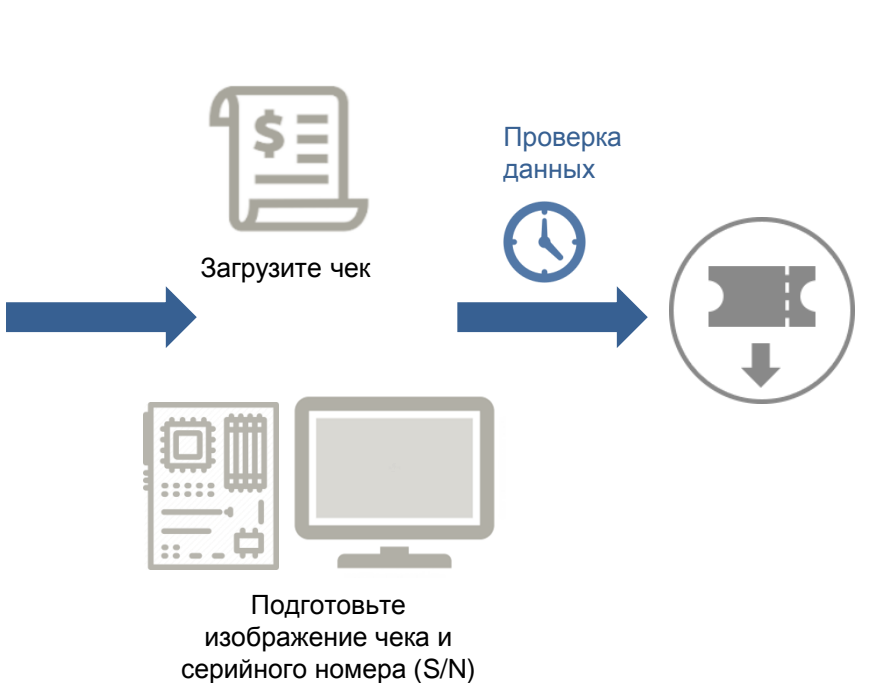

продукта

Стандартная процедура

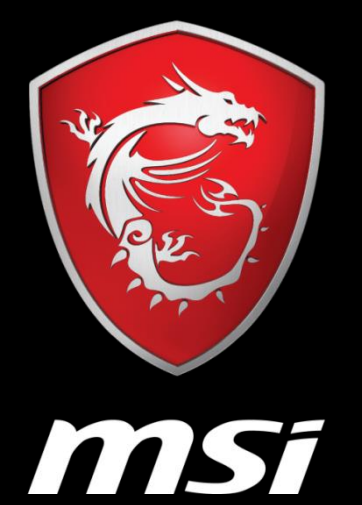

Стандартный процесс получения кода

## Шаг 2: Зарегистрируйтесь/войдите в учетную запись MSI.

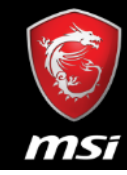

| 🔞 MSi                                                                                                    | S MSI OFFICIAL SITE S MSI FORUM English / English  |
|----------------------------------------------------------------------------------------------------|----------------------------------------------------|
| WELCOME TO MSI MEMBER CENTER<br>REGISTER YOUR MSI PRODUCT NOW TO ENJOY A HOST<br>OF BENEFITS !<br>• Warranty Registration Mare<br>• Exclusive updates on promotions and events<br>• Quicker service and product support<br>• View your current registered MSI products | LOGIN<br>E-mail<br>Password<br>Password<br>Captcha |
| MSI GameBot                                                                                                    | You need to calculate the answer X + Y = ?         |
| One click to get MSI member                                                                                                    | You need to calculate the answer X + Y = ?         |
| service!                                                                                                    | Login Create an Account                            |
| MSI RESPECT YOUR PRIVACY                                                                                                    | 2                                                  |
| MSI does not trade customer information. Just as important, you control how MSI contacts you. We will collect                                                                                                    | You can use the account and password below to      |
| your preferences at the end of this registration, and we encourage you to view our complete online privacy                                                                                                    | log in directly as an MSI Member.                  |
| policy. https://www.msi.com/page/privacy-policy                                                                                                    | f Facebook G Google                                |

- 1. Выберите предпочтительный язык.
- 2. Если у вас нет учетной записи MSI, создайте ее, заполнив соответствующую форму или воспользовавшись учетной записью Facebook/Google+.

### Шаг 3: Перейдите на страницу регистрации продукта.

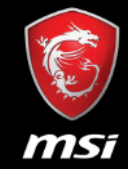

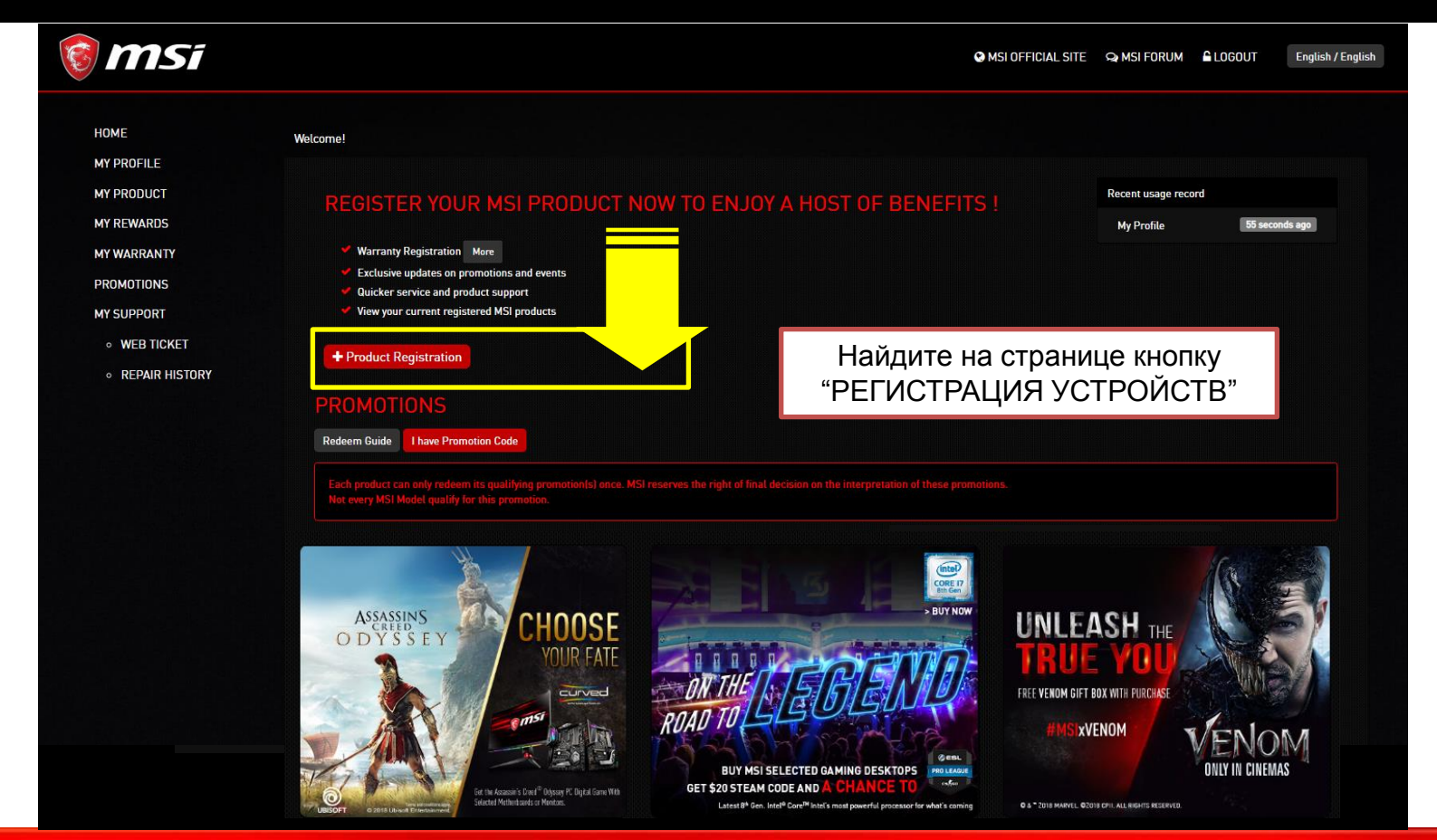

### Шаг 4: Начало регистрации продукта

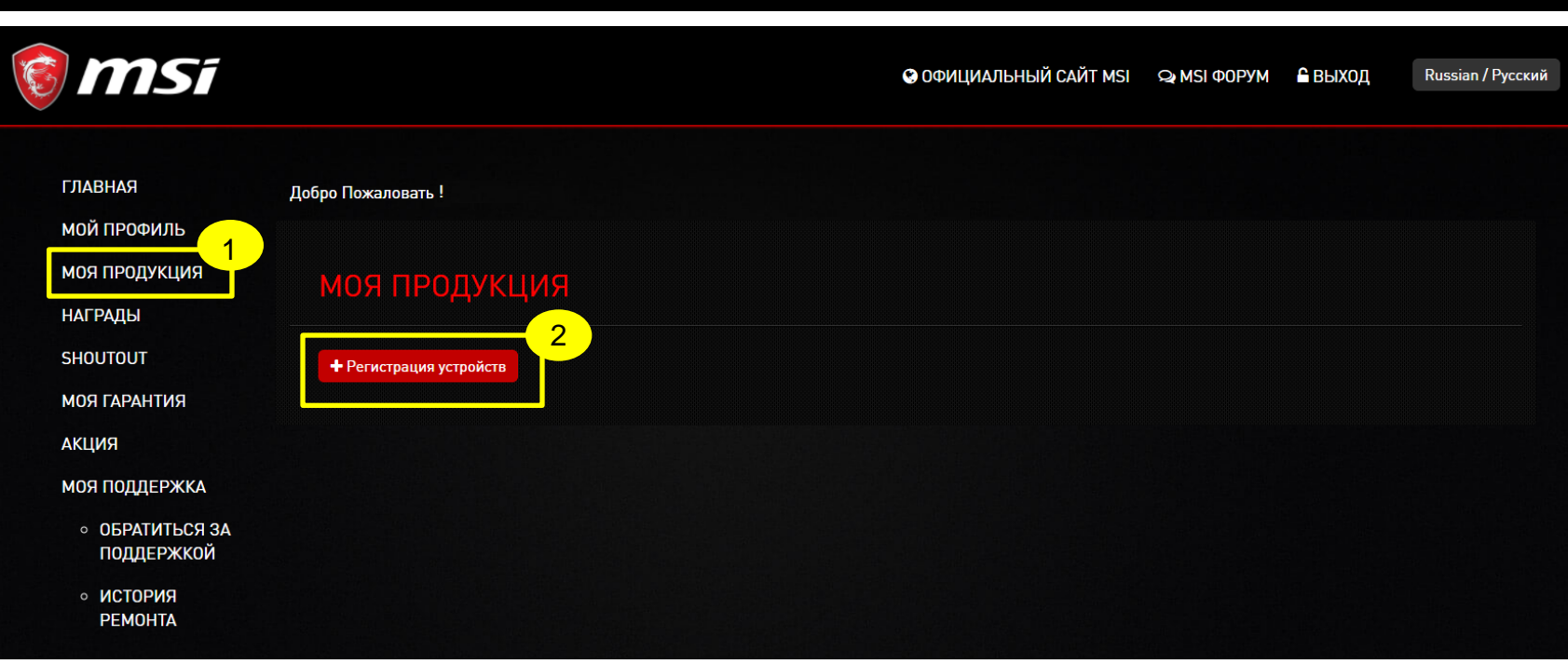

1. Выберите раздел «Моя продукция».

2. Щелкните по кнопке «+Регистрация устройств».

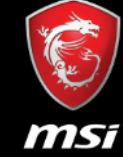

### Шаг 5: Выберите продуктовую линейку

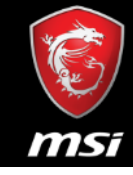

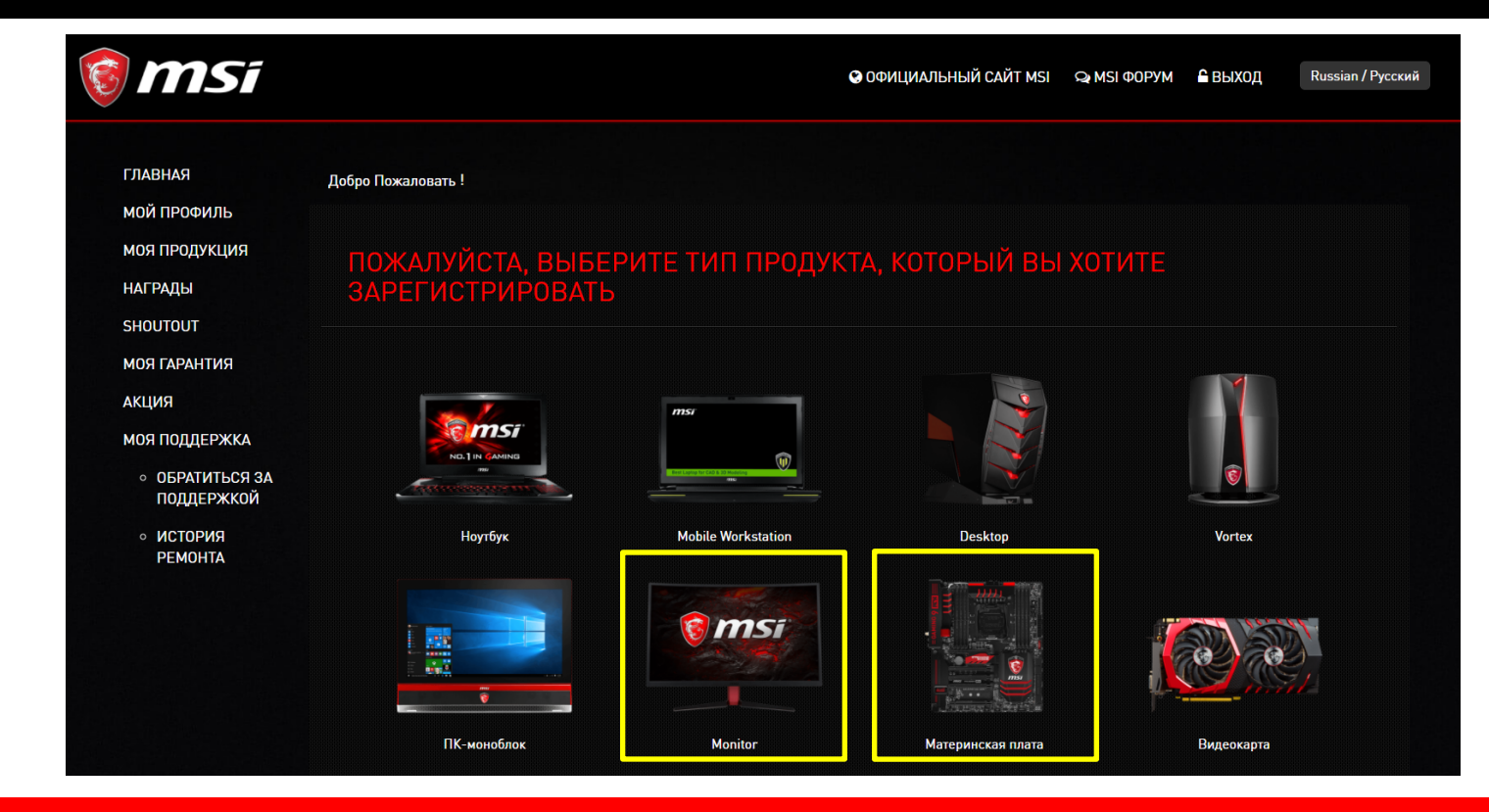

Выберите, к какой категории принадлежит купленный вами продукт.

## Шаг 6: Выберите способ определения серийного номера

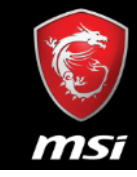

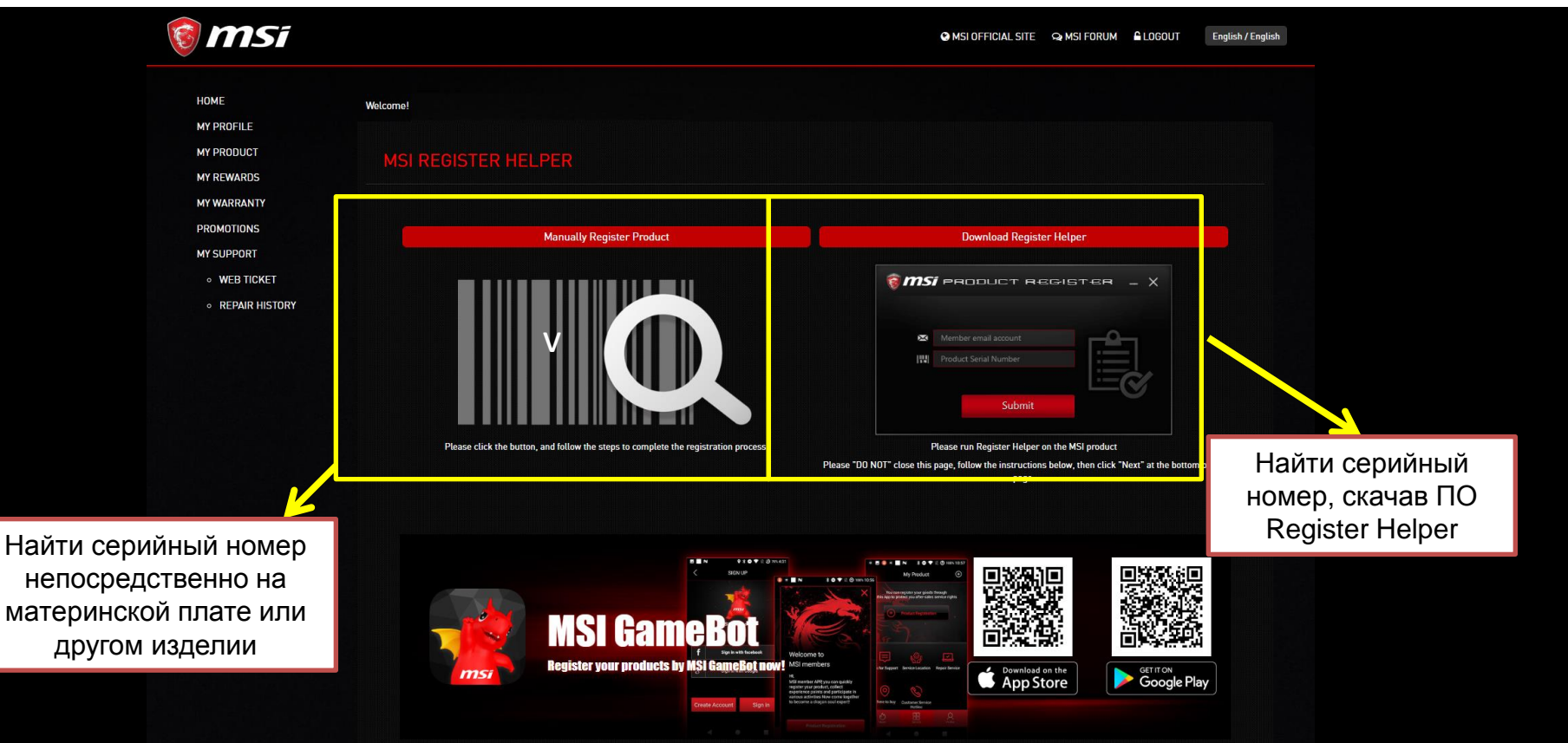

## Шаг 7: Скачайте ПО Register Helper

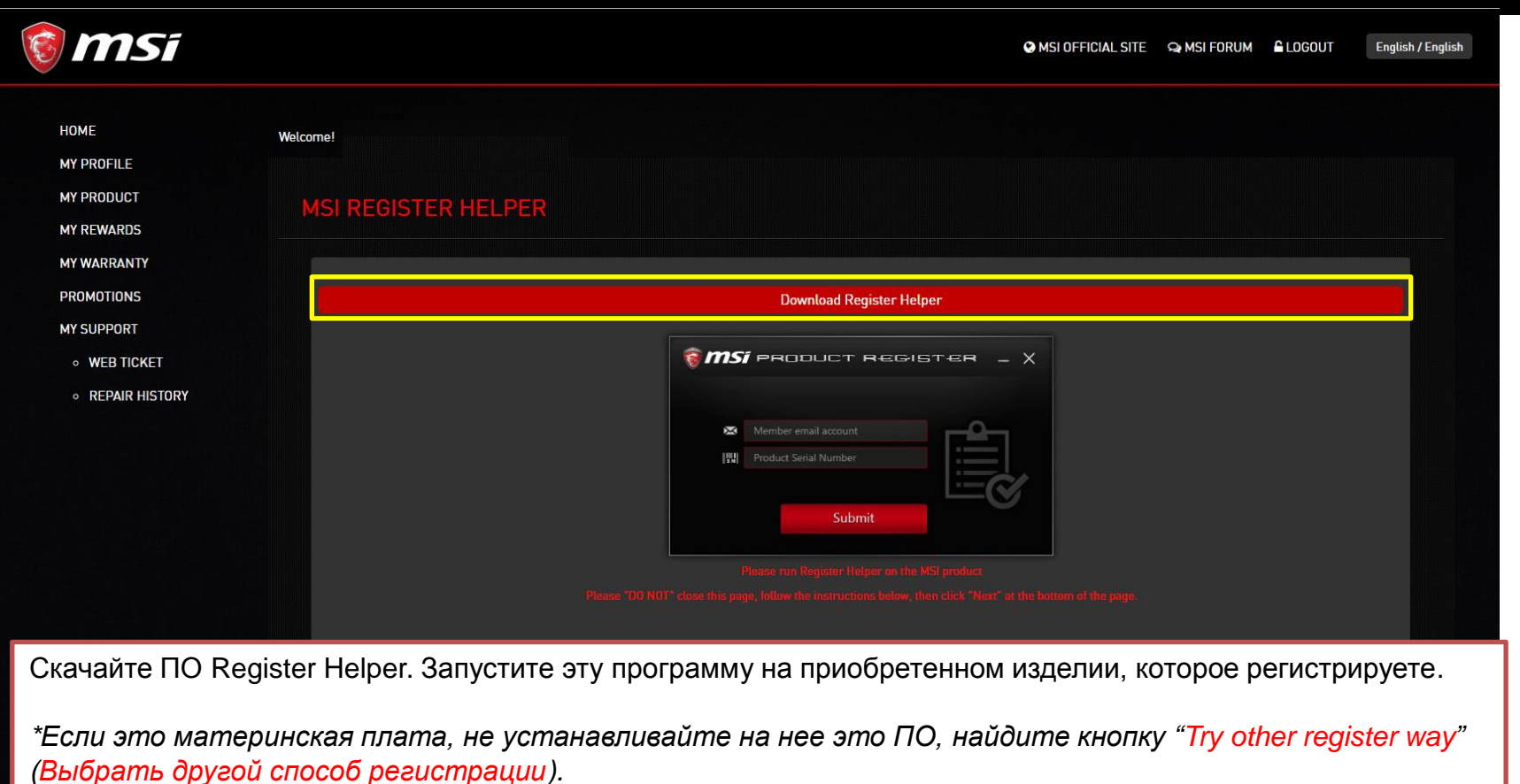

msi

### Шаг 8 : Отправьте регистрационные данные и кликните "Next" или "Далее" на этой странице

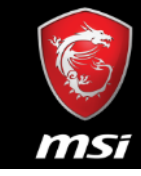

Вернитесь на эту страницу и кликните по красной кнопке "NEXT" – "Далее"

### Шаг 9: Выберите акцию для получения кода

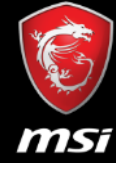

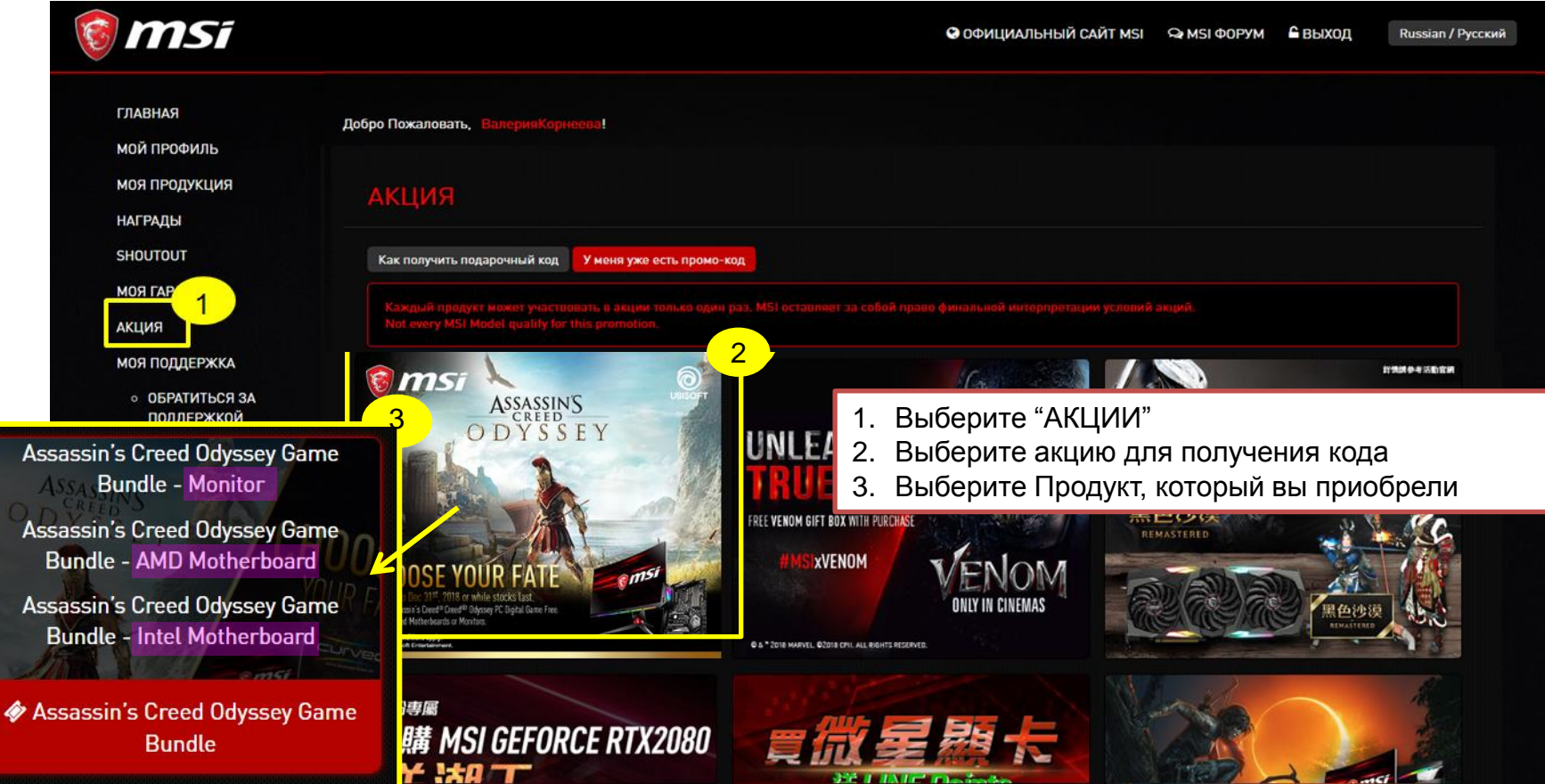

### Шаг 10: Начало получения кода

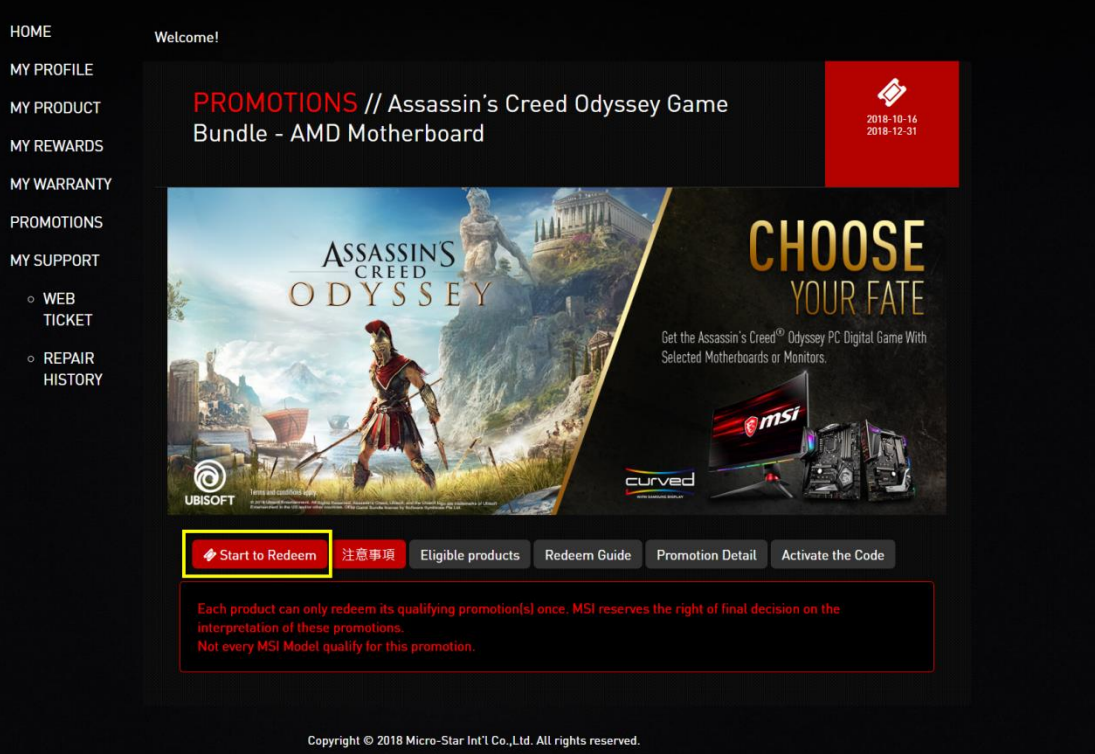

**MS**I

ight © 2018 Micro-Star Int'l Co.,Ltd. All rights reserve <u>Privacy Policy</u> | <u>Terms of Use</u> | <u>Cookie Policy</u> Taiwan ( TW )

### Шаг 11: Заполните форму еще раз

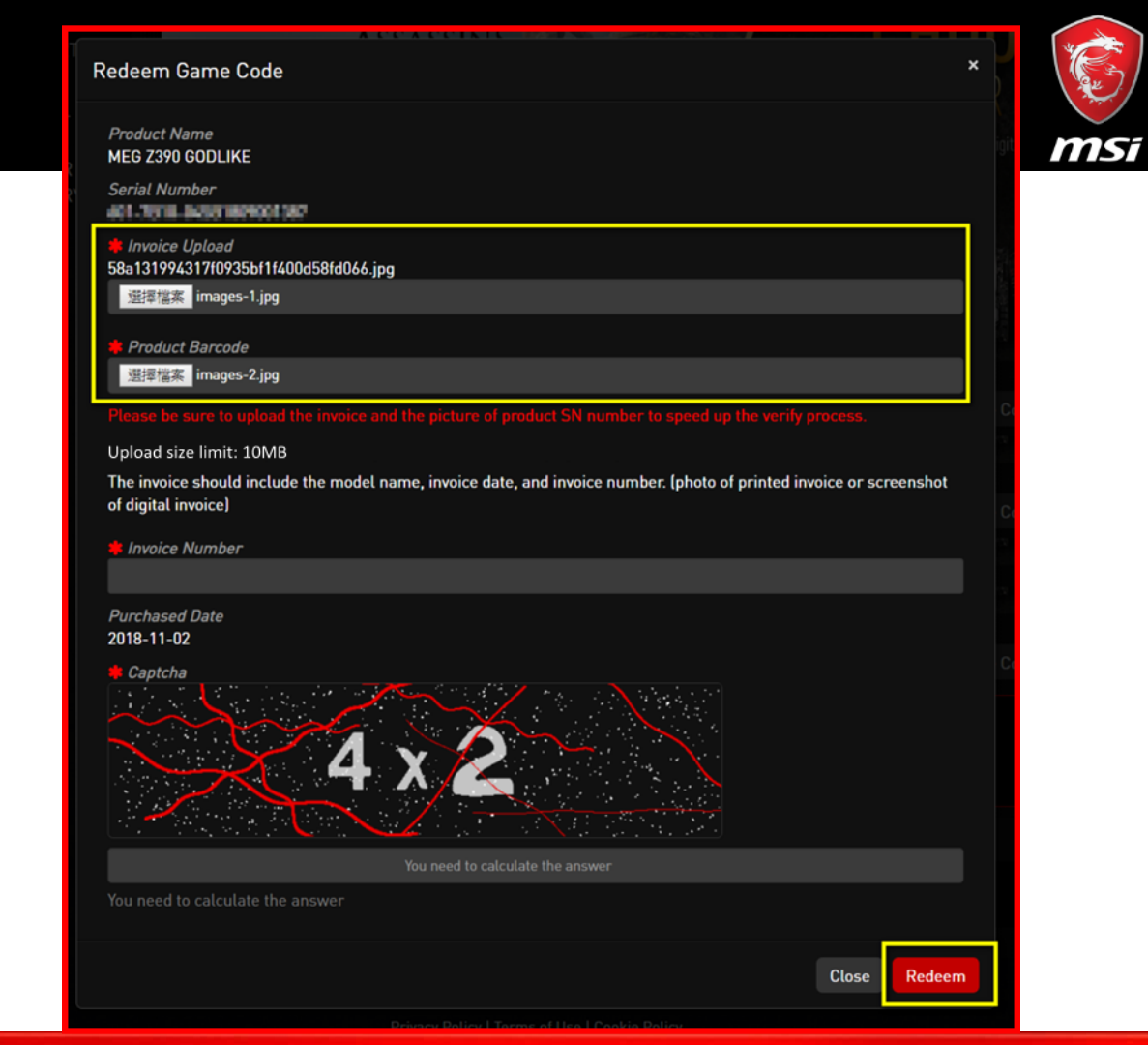

# Шаг 12: Предоставьте фото чека и серийного номера для подтверждения факта покупки.

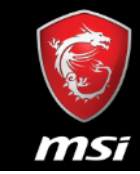

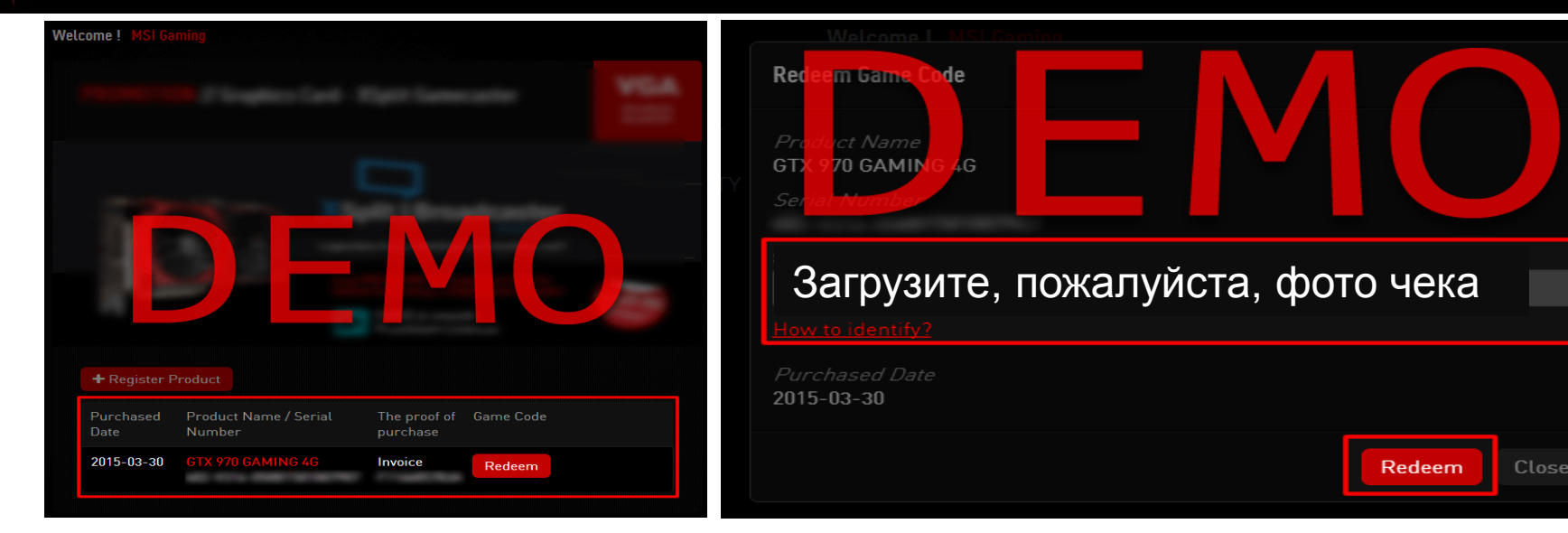

Если вы зарегистрировали продукт, то будут автоматически отображены относящиеся к нему специальные акции для получения кода.

Для получения кода по акции нужно предоставить фото чека и щелкнуть по кнопке Redeem («Получить»).

Ваша заявка будет в кратчайшие сроки рассмотрена сотрудниками MSI. Убедитесь, что фото чека легко читается и в нем указаны название модели продукта, дата покупки и название магазина/компании-продавца. Чек можно предоставить в виде отсканированной копии или фотографии.

### Пример загруженного чека

| ABC PC BUILD<br>Bill Phone:<br>ork Phone: |                                                                                         |               | INVOICE - YEK         |                     |            |        |
|-------------------------------------------|-----------------------------------------------------------------------------------------|---------------|-----------------------|---------------------|------------|--------|
| nvoice Date Customer Code                 | Terms                                                                                   | Order Date    | Purchase Order Number | Salesperson         | Ship Via   |        |
| tty Ord Qty Ship Qty Bko                  | Iter                                                                                    | n Description |                       | SKU#/MFR#           | Item Price | Amount |
| 1 1 3                                     | MSI Z390 GODLI<br>Salesperson Code:<br>SERIAL #:<br>Manufacturer's Reba<br>PLEASE NOTE: | KE mother     | ·board                | MSI Z390<br>GODLIKE |            |        |

msi

Убедитесь в том, что загружено два фото: 1) Чек (Invoice/Purchase Proof) 2) Фото серийного номера с изделия 1. Чек (Invoice/Purchase Proof): 1) Название магазина 2) Дата покупки 3) Наименование изделия 2. Фото серийного номера: Фото серийного номера непосредственно с изделия (как показано на рисунке, см.далее)

### Пример Фото серийного номера

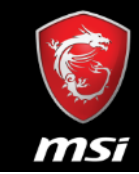

### Фото серийного номера: серийный номер на наклейке изделия

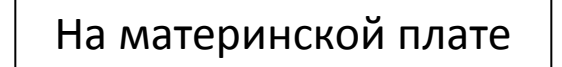

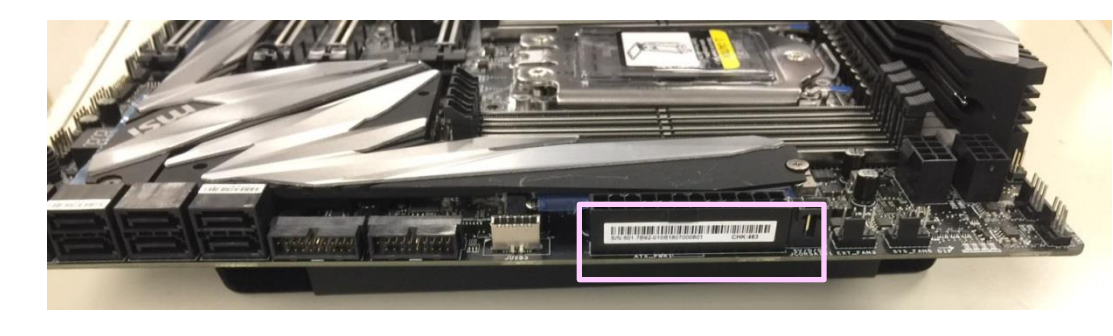

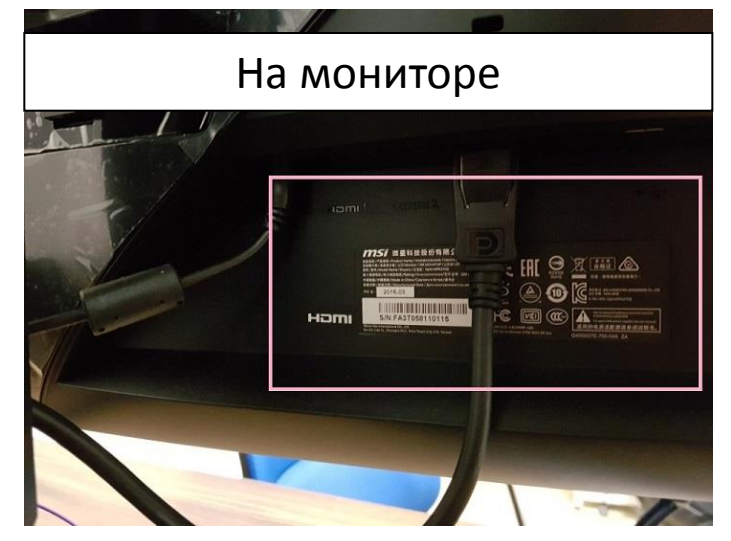

Убедитесь в том, что загружено два фото: 1) Чек (Invoice/Purchase Proof) 2) Фото серийного номера с изделия 1. Чек (Invoice/Purchase Proof): 1) Название магазина 2) Дата покупки 3) Наименование изделия 2. Фото серийного номера: Фото серийного номера непосредственно с изделия (как показано на рисунке выше)

### Шаг 13: Завершение

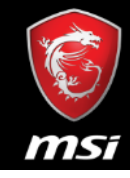

## \delta **MS**i

#### SMSI OFFICIAL SITE & MSI FORUM LOGOUT

English / English

### MESSAGE

#### Dear Customer,

Your request has been successfully sent. Application is under process, pleat applications are checked by our staff and might take up to 7 ~ 14 working da your registered email address once confirmed.

Thank you for your patience.

\*If you didn't receive our email in your inbox, please kindly check in the Spar Archive folder.

### Сообщение

Уважаемый участник,

Ваша заявка успешно отправлена. Обратите внимание на то, что все заявки проверяются сотрудниками MSI в течение 7 - 14 рабочих дней. Код игры будет отправлен на зарегистрированный вами email адрес после подтверждения отправленных данных.

Благодарим за терпение.

\*Если вы не получили код или другое сообщение в течение этого периода, загляните в папки Спам, Нежелательные, Удаленные, Архив вашей почты.

Home

Copyright © 2018 Micro-Star Int'l Co.,Ltd. All rights reserved. <u>Privacy Policy | Terms of Use | Cookie Policy</u> Taiwan ( TW )

### Получите код игры!

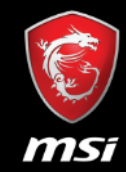

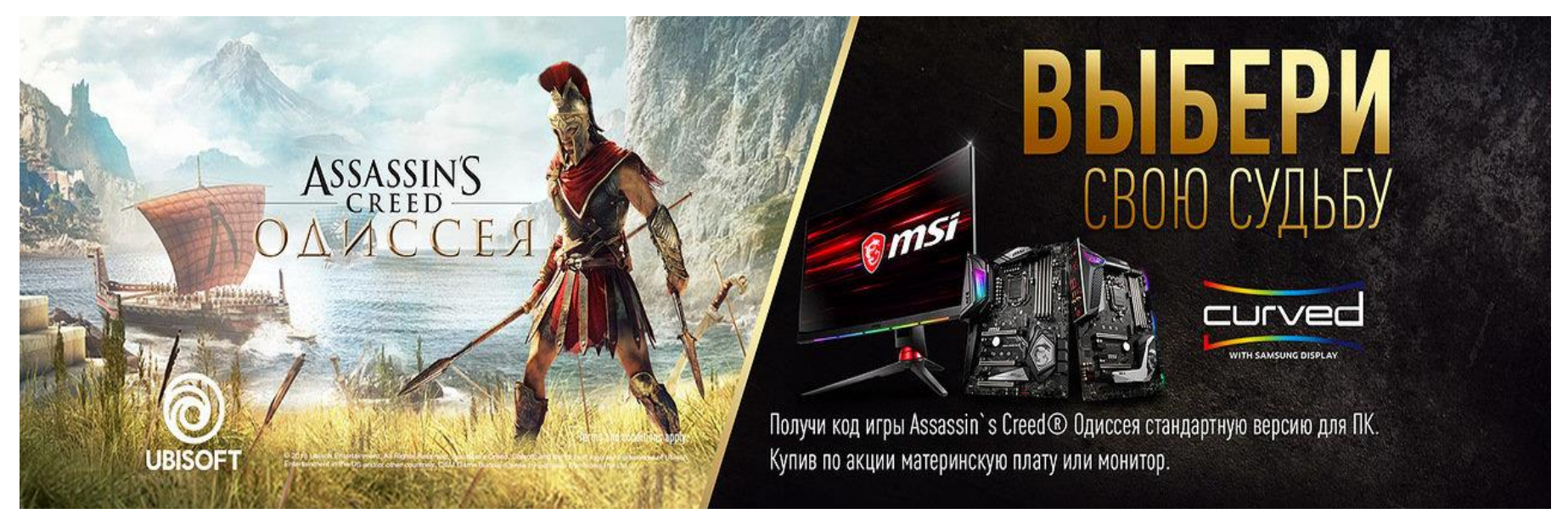

Выразите свое согласие с Условиями Акции и ожидайте проверки вашей заявки компанией MSI. Компания MSI проверит, соответствует ли ваша заявка условиям участия в Акции, и если да, то на вашу электронную почту будет направлен код для активации игры. Процесс проверки может занять до **14** рабочих дней.

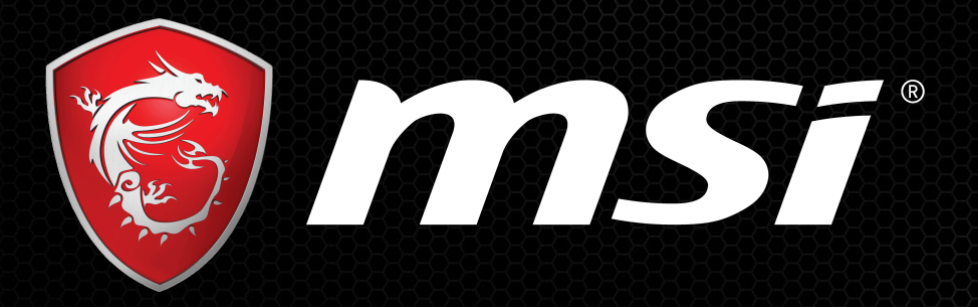

## 

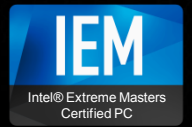

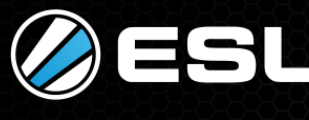

THE OFFICIAL GAMING PARTNER

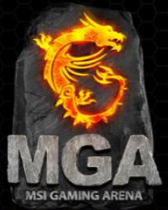